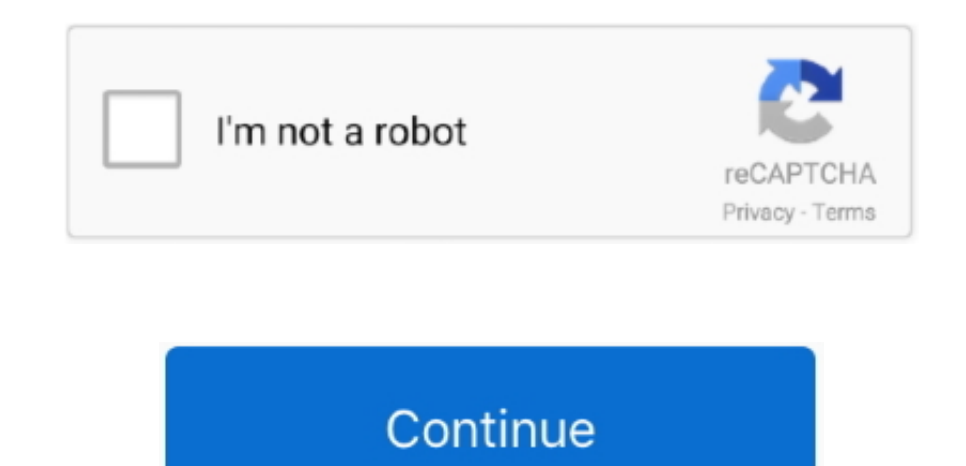

## Unduh 2 Whatsapp Band Benachrichtigung Einstellen Android

Navigieren Sie anschließend auf 'Anwendungsmanager' und wechseln Sie innerhalb diesem auf den Reiter 'Alle'.. Keine Benachrichtigung in WhatsApp: Weitere Lösungen Falls ihr die Einstellungen von WhatsApp richtig konfiguriert habt, aber immer noch keine Benachrichtigung erhaltet, solltet ihr prüfen ob eine Internetverbindung besteht.. • Stellt außerdem sicher, dass der betreffende Chat nicht stummgeschaltet ist.. Öffnen Sie dazu vom Homescreen des Android Smartphone das Menü und dann die Einstellungen.. Bildquelle Artikelbild: WhatsApp Wie WhatsApp-süchtig bist du?Wenn Sie auf Ihrem Android Smartphone ständig Benachrichtigungen durch eine App in der Statusleiste erhalten und Sie dies stört, dann möchten wir Ihnen hier einen Tipp zeigen, wie Sie Benachrichtigungen dauerhaft unter Android für bestimmte Apps und Anwendungen deaktivieren können.. Diese ist auf 'aktiv' geschaltet

Sie können nun nach der App suchen, bei welcher Sie die Benachrichtigungen permanent deaktivieren wollen.. • Startet dazu den Browser auf eurem Smartphone und versucht eine beliebige Webseite zu öffnen.. • Startet in diesem Fall das Telefon neu, indem ihr es aus- und dann wieder einschaltet.. • Je nach verwendetem Telefon geht ihr dazu in die Einstellungen und sucht dort nach einem Menüpunkt wie Mobiles Netz (iOS).. • Wird die Webseite nicht angezeigt, besteht ein Verbindungsproblem Kann man auch einen Zeitraum einstellen, in dem man keine Benachrichtigung bekommt? Mi band 2 kein whatsapp benachrichtigung android.. • Aktualisiert WhatsApp in diesem Fall mit dem auf die aktuellste Version des Messaging-Clients.. • Navigiert dazu in eurer WhatsApp-Kontaktliste zum betreffenden Chat und stellt sicher, dass die Option Lautlos auf Nein eingestellt ist.. • Stellt außerdem sicher, dass die Datennutzung eingeschaltet ist, wenn ihr mobil unterwegs seid.. • Hier müsst ihr die Option Mobile Daten aktivieren Weitere Tipps zu Problemen mit WhatsApp findet ihr in diesem Artikel: Lest außerdem auch, was ihr machen könnt, wenn.. Wenn ihr WhatsApp Web nutzt, werden Benachrichtigungen auf dem Smartphone ebenfalls nicht angezeigt, sondern nur im Browser.

Haben Sie diese gefunden, tippen Sie diese bitte an Es wird nun die App-Information angezeigt, die wie folgt aussieht: Sie können nun unter 'Stopp erzwingen' eine Option mit dem Namen 'Benachrichtigungen anzeigen' finden.. So könnt ihr Nachrichten bei WhatsApp auch nach dem Verschicken zurückholen: Möglicherweise liegt auch ein Problem mit einer veralteten vor.. • Stellt sicher, dass die Benachrichtigungen in den eingeschaltet sind • Navigiert dazu zum Menü Einstellungen>Mitteilungen und aktiviert die Option Benachrichtigungen anzeigen sowohl für Nachrichten als auch für Gruppennachrichten.. Wechselt daher gegebenenfalls zur mobilen Version von WhatsApp für Android oder, wenn ihr die Benachrichtigungen auf dem Smartphone sehen wollt.

e10c415e6f